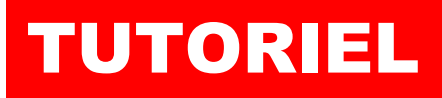

# **TRAEFIK** Installer Wordpress

# **SOMMAIRE**

- **1. CREATION DU DOCKER-COMPOSE POUR WORDPRESS** 
  - a. Préparation de l'environnement

с

- b. Création du fichier « docker-compose.yml »
- 2. AJOUT DU ROUTEUR ET DU SERVICE « WORDPRESS » DANS TRAEFIK (avec un fichier de configuration dynamique)
  - a. Préparation du fichier de configuration dynamique
  - b. Ajout d'un service
  - c. Ajout d'un routeur
  - d. Tests

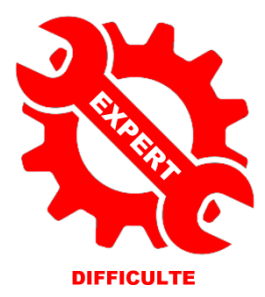

© tutos-info.fr - 05/2023

UTILISATION COMMERCIALE INTERDITE

### **1 – CREATION DU DOCKER-COMPOSE POUR WORDPRESS**

Ce tutoriel présente l'installation d'une **stack Wordpress** qui fonctionnera **derrière le reverse proxy Traefik** (version 2.10). *Nous supposons, ici, que votre reverse proxy Traefik 2.10 est déjà installé* et fonctionnel (voir tutoriel « Installer le reverse proxy Traefik » : <u>https://cloud.tutos-info.fr/s/LFYRJi87srdR4Kj</u>).

1ère étape : préparation de l'environnement Wordpress

• Commencez par créer 1 dossier « wpress » avec deux sous-dossiers « db » et « html » dans l'arborescence Docker initiale (pour rappel nous avons créé une arborescence Docker dans « /srv ») :

#### cd / mkdir -p /srv/wpress /srv/wpress/db /srv/wpress/html

• Créez un fichier « uploads.ini » dans le dossier « wpress » :

#### cd /srv/wpress nano uploads.ini

- - Saisissez ces 2 lignes dans le fichier « uploads.ini » et enregistrez les modifications dans le fichier :

#### upload\_max\_filesize = 512M post\_max\_size = 512M

2ème étape : création du fichier « docker-compose.yml » pour Wordpress

• Créez un fichier « docker-compose.yml » dans le dossier « wpress » :

#### cd /srv/wpress

#### nano docker-compose.yml

• Saisissez le contenu suivant dans le fichier « docker-compose.yml » et enregistrez-le :

| services:<br>wordpress-db:<br>container_name: wordpress-db<br>image: mysql:latest<br>networks:<br>- backend          | lci, on créé un conteneur pour la base de données nommé<br>« wordpress-db » basé sur la dernière version de mysql.<br>On indique que le réseau utilisé sera le « backend » (un<br>réseau interne et non exposé sur Internet). |
|----------------------------------------------------------------------------------------------------|----------------------------------------------------------------------------------------------------|
| volumes:<br>- /srv/wpress/db:/var/lib/mysql<br>restart: always<br>environment:                                       | lci, on « monte » le dossier /srv/wpress/db dans le conteneur mysql.                                                                                                    |
| MYSQL_ROOT_PASSWORD: passroot<br>MYSQL_DATABASE: wordpress<br>MYSQL_USER: wordpress<br>MYSQL_PASSWORD: passwordpress | Ici, on indique les variables d'environnement (à<br>modifier !) qui seront utilisées pour se connecter à la<br>base de données lors de l'installation du CMS.                                                                 |
| wordpress:<br>container_name: wordpress<br>depends_on:<br>- wordpress-db                                             | Ici, on créé le conteneur « wordress » avec un lien avec<br>la base de données (« depends_on »).                                                                                                    |

image: wordpress:latest networks: - traefik-proxy

- backend restart: always volumes: Ici, on indique que le conteneur Wordpress aura deux cartes réseau : une sera exposée sur Internet derrière le reverse proxy Traefik et l'autre utilisera le réseau interne « backend » pour communiquer avec le serveur mysgl.

- /srv/wpress/uploads.ini:/usr/local/etc/php/conf.d/uploads.ini - /srv/wpress/html:/var/www/html environment: WORDPRESS\_DB\_HOST: wordpress-db:3306 WORDPRESS\_DB\_USER: wordpress WORDPRESS\_DB\_PASSWORD: passwordpress WORDPRESS\_DB\_NAME: wordpress

networks: traefik-proxy: external: true

backend:

## 2 – AJOUT DU ROUTEUR ET DU SERVICE WORDPRESS DANS TRAEFIK

Dans cette partie, nous allons ajouter notre stack Wordpress derrière le reverse proxy Traefik 2.10 sans utiliser les « labels » mais <u>en utilisant un fichier de configuration dynamique</u>.

Quand on utilise Traefik comme reverse proxy et que l'on souhaite ajouter un service, il est possible d'utiliser 2 méthodes :

- 1<sup>ère</sup> méthode : ajouter des « labels » dans le fichier « docker-compose.yml » de Traefik
- 2<sup>ème</sup> méthode : utiliser un fichier de configuration dynamique pour le nouveau service

L'inconvénient principal d'utiliser la 1<sup>ère</sup> méthode dite des « labels » est que vous devez ajouter ces labels dans le fichier « docker-compose.yml » original de Traefik ce qui, à la longue, va surcharger le fichier et, surtout, vous devrez relancer la stack via la commande « docker compose up -d ».

En utilisant la 2<sup>ème</sup> méthode, nous allons créer un fichier « yml » dans lequel nous allons déclarer le routeur et le service pour la stack en question <u>sans avoir à ajouter un label</u> et relancer la stack. Traefik va instantanément interpréter ce fichier dynamique et appliquer les règles de routage définies !

Nous présentons cette 2<sup>ème</sup> méthode car il s'agit, pour nous, de la meilleure façon d'utiliser Traefik compte tenu du fait qu'il a été écrit en Go et qu'il est capable d'interpréter « à la volée » les changements qu'on lui impose.

 Placez-vous dans le dossier « /srv/traefik/dynamic » initialement créé dans l'arborescence originale de Traefik (voir tutoriel précédent)

#### cd /srv/traefik/dynamic

• Créez un fichier « wpress.yml » par exemple :

#### nano wpress.yml

• L'éditeur s'ouvre : copiez le contenu suivant (voir page suivante) :

```
Ici, on commence par déclarer le SERVICE
http:
                                               « wordpress » en indiguant que ce service correspond
services:
  wordpress: # on déclare ici le service
                                               au conteneur Docker nommé « wordpress » et dont le
   loadBalancer:
                                               port « 80 » du conteneur est exposé par défaut.
    servers:
     - url: "http://wordpress:80" # nom du conteneur Docker avec le port 80 exposé par défaut
routers:
  wordpress-secure:
                                            Ici, on déclare le ROUTEUR « wordpress-secure » en
   rule: "Host(`wptest.sio-ndlp.fr`)"
                                            indiquant le sous-domaine à utiliser, le point d'entrée
   entryPoints:
                                            « https » (443) et l'application du middleware
    - "https"
                                            « SecureHeaders » et la génération d'un certificat
   middlewares:
                                            Let's Encrypt.
    - "SecureHeaders@file"
   service: "wordpress@file"
   tls:
    certResolver: letsencrypt
```

Une fois le contenu copié, quittez et enregistrez le fichier : la configuration de ce nouveau service et de ce nouveau routeur dans Traefik est déjà prise en compte !

Il est temps de lancer la création de notre environnement Wordpress avec la commande « docker compose up -d ».

#### cd /srv/wpress docker compose up -d

L'environnement Wordpress se créé et si l'on se connecte au tableau de bord de Traefik, on constate que le routeur est bien apparu : <

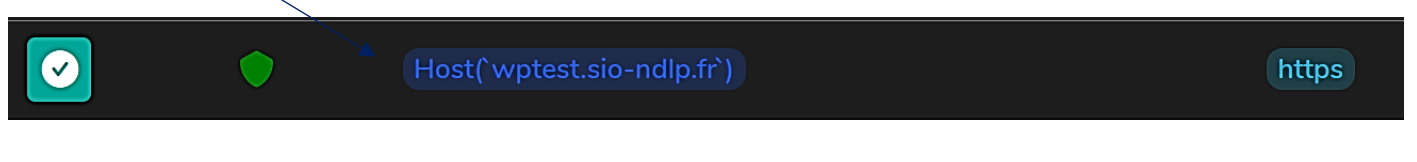

Le service est, lui aussi, apparu :

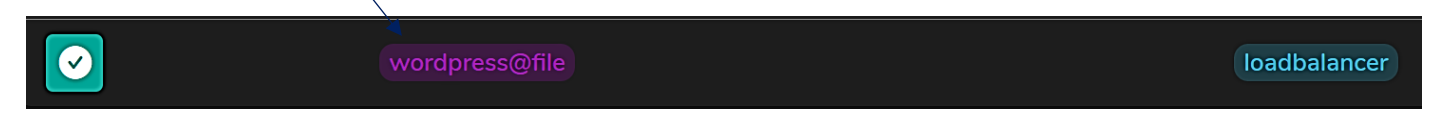

Avec cette méthode dite « dynamique » on constate les attraits de ce reverse proxy des temps modernes ! Un fichier de configuration permet, à lui seul, d'ajouter les routeurs et les services derrière Traefik en quelques lignes.

Lancez votre navigateur et connectez-vous avec l'adresse définie au niveau du routeur (**"Host(`wptest.sio-ndlp.fr`)"** : la page d'installation de Wordpress s'affiche ! Il ne reste plus qu'à suivre les étapes d'installation de l'assistant Wordpress !

Conservez une copie du fichier « wpress.yml » qui vous a servi pour configurer le nouveau service et son routeur ; il pourra être adapté pour une autre configuration !